## 新しい予約システム「hacomonoYOGAN」のログイン(初期設定手順)

URL : https://yogan.hacomono.jp/

または、メールの URL から新しい予約システム「hacomonoYOGAN」へ

①【ログイン】をタップするとメールアドレスとパスワードを入力する画面へ 初期設定はメールアドレスは会員番号の最初の「0」を省いた番号に「@yogan」、パスワードは生年月日8桁 例)会員番号「0401234」→「401234@yogan」

ログインが完了後に、必ずお名前をご確認ください。 画面右上にある三本線「 Ξ 」メニュー画面より、【マイページ】をタップしてください。

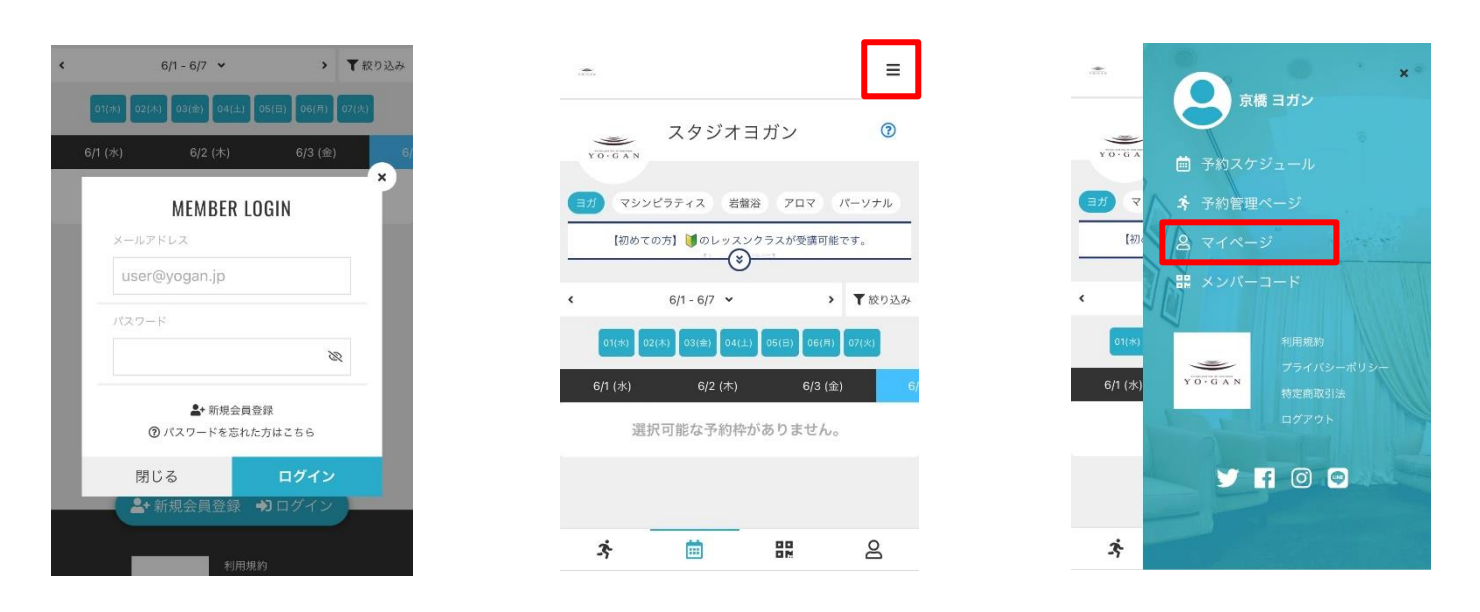

②【マイページ】に移動し、「メールアドレス確認」をタップしてご自身のメールアドレスを設定してください。
※docomo / ezweb / softbank こちらのキャリアのメールアドレスは迷惑メールに認識されやすくメールが届きにくい可能性があります。フリーメールアドレスを設定することを推奨します。
確認メールを送信後に、届いたメールから再度ログインを行って下さい。

| atta                                                      | ≡                                                      |      |                                        |                           | ≡     |  |  |
|-----------------------------------------------------------|--------------------------------------------------------|------|----------------------------------------|---------------------------|-------|--|--|
| 京橋 ヨ<br>kyobashi@yo                                       | ゴン<br>ogan.jp                                          | < 確認 | <b>メールアト</b><br>8用メールを下記に入力され          | <b>ドレス確認</b><br>いているメールアド | レスへ送信 |  |  |
| ▲ メールアドレス確認が完了しておりません<br>確認用メールに記載されている URL にアクセスし、メールアドレ |                                                        |      | いたします。<br>確認メールアドレス 💷<br>xxxxxxx@〇〇.jp |                           |       |  |  |
|                                                           | パン・カッチュービッス・ペロ<br>さを行ってください。<br>小場合、ブランの契約手続きを<br>ません。 |      | 確認用メーノ                                 | レを送信する                    |       |  |  |
| א ד אר א ד<br>ביי א ד א ד א ד א ד א ד א ד א ד א ד א ד א   |                                                        |      |                                        |                           |       |  |  |
| <i>ż</i> 🗰                                                |                                                        | ž.   | · 🗰                                    | 82                        | 8     |  |  |

③再ログイン後に【マイページ】にて【プラン契約状況】より、ご自身お月謝のプランが設定されているかご確認く ださい。※違うお月謝プランが設定されている場合は、店頭にてお申し出ください。

また、お月謝契約されていない会員様は「回数チケット会員」と表記されております。

★回数チケット、または無期限チケットをお持ちの会員様は5月1日以降のご来店時にチケット残数を登録します。 必ず、店頭にお持ちください。紛失された場合は、残数の登録が出来かねますので予めご了承願います。

| 京橋 ヨガン                                                                      | 10.00     |                                   |                         |             | ≡       |
|-----------------------------------------------------------------------------|-----------|-----------------------------------|-------------------------|-------------|---------|
| kyobashi@yogan.jp                                                           | <         |                                   | プラン契約物                  | 犬況          |         |
|                                                                             | 2022      | -04-01 ~ 💷                        | 在のプラン                   |             |         |
| チケット購入 プラン契約状況 所持チケット                                                       | 契約        | ブラン<br>対定額制月4                     | ヨガ                      |             |         |
| 調入履歴     プロフィール変更     パスワード変更                                               | ヨガ<br>回分  | のレッスンを月4<br>で90分、2回分 <sup>-</sup> | 4回まで受講可能(<br>で120分ご利用可能 | 岩盤浴に振り<br>) | 替える場合:1 |
|                                                                             | *5回<br>す。 | ]目/月からはヨカ                         | 「レッスンを1回2,4             | 50円でご利用     | 用いただけま  |
| メールアドレス変更 クレジットカード設定                                                        | 所属        | 店舗                                |                         |             |         |
| プラン契約状況                                                                     | スタ        | 7ジオヨガン                            |                         |             |         |
| 契約プラン                                                                       |           |                                   |                         |             |         |
| 月謝定額制月6 ヨガ3回+マシンピラティス3回 (ス                                                  |           |                                   |                         |             |         |
| タジオヨガン)                                                                     |           |                                   |                         |             |         |
| ヨガレッスンを月3回+マシンピラティスレッスン月3回まで受講可<br>能(岩盤浴に振り替える場合:1回分で90分、2回分で120分ご利用<br>可能) |           |                                   |                         |             |         |
| *4回目/月からはマシンピラティスレッスンを1回3,450円、ヨガレ                                          |           |                                   |                         |             |         |
| ッスン1回2,450円でご利用いただけます。                                                      |           |                                   |                         |             |         |
| 契約期間                                                                        |           |                                   |                         |             |         |
| * 🗰 🏗 😫                                                                     | 6         | ż                                 | <b></b>                 | 82          | 8       |

④【マイページ】の【クレジットカード設定】をして下さい。

hacomono システム導入より、お月謝をクレジット決済が可能となります。こちらは別途資料にて詳細明記してお りますので、申請手順と併せてご確認ください。

※申請がない限りは、現行通りの口座振替となりますのでご注意ください。

| - 京橋 ヨガン                                                                    | < クレジットカード設定        |
|-----------------------------------------------------------------------------|---------------------|
| kyobashi@yogan.jp                                                           | カード登録               |
|                                                                             | 対応プランド              |
|                                                                             | VISA 🤐 🗱 🔤 🕮 📂      |
| チケット購入 プラン契約状況 所持チケット                                                       | カード番号 🕺             |
| 😑 e 🎤                                                                       | 1111 2222 3333 4444 |
| 購入履歴 プロフィール変更 パスワード変更                                                       | カード名義 🖉             |
|                                                                             | YOUR NAME           |
| プラン契約状況                                                                     | 有効期限 🕢              |
| 契約プラン                                                                       | 月/年                 |
| 月謝定額制月6 ヨガ3回+マシンピラティス3回 (ス<br>タジオヨガン)                                       | セキュリティコード 🚳         |
| ヨガレッスンを月3回+マシンピラティスレッスン月3回まで受講可<br>龍(治癒浴に振り替える場合:1回分で90分、2回分で120分ご利用<br>コペー | CVC                 |
| 可能)<br>※4回目/月からはマシンピラティスレッスンを1回3,450円、ヨガレ<br>ッスン1回2,450円でご利用いただけます。         | 新しく利用カードを登録する       |
| 契約與關                                                                        |                     |
| * 🗰 🏗 🔒                                                                     | <u>خ</u> 🖽 😫        |

こちらで初期設定は完了です。

尚、ご予約受付スタートは5月スケジュールよりスタートします。 4月中のご予約に関しましては、現行の予約システムをご利用ください。